# 図書館資料の探し方【図書編】

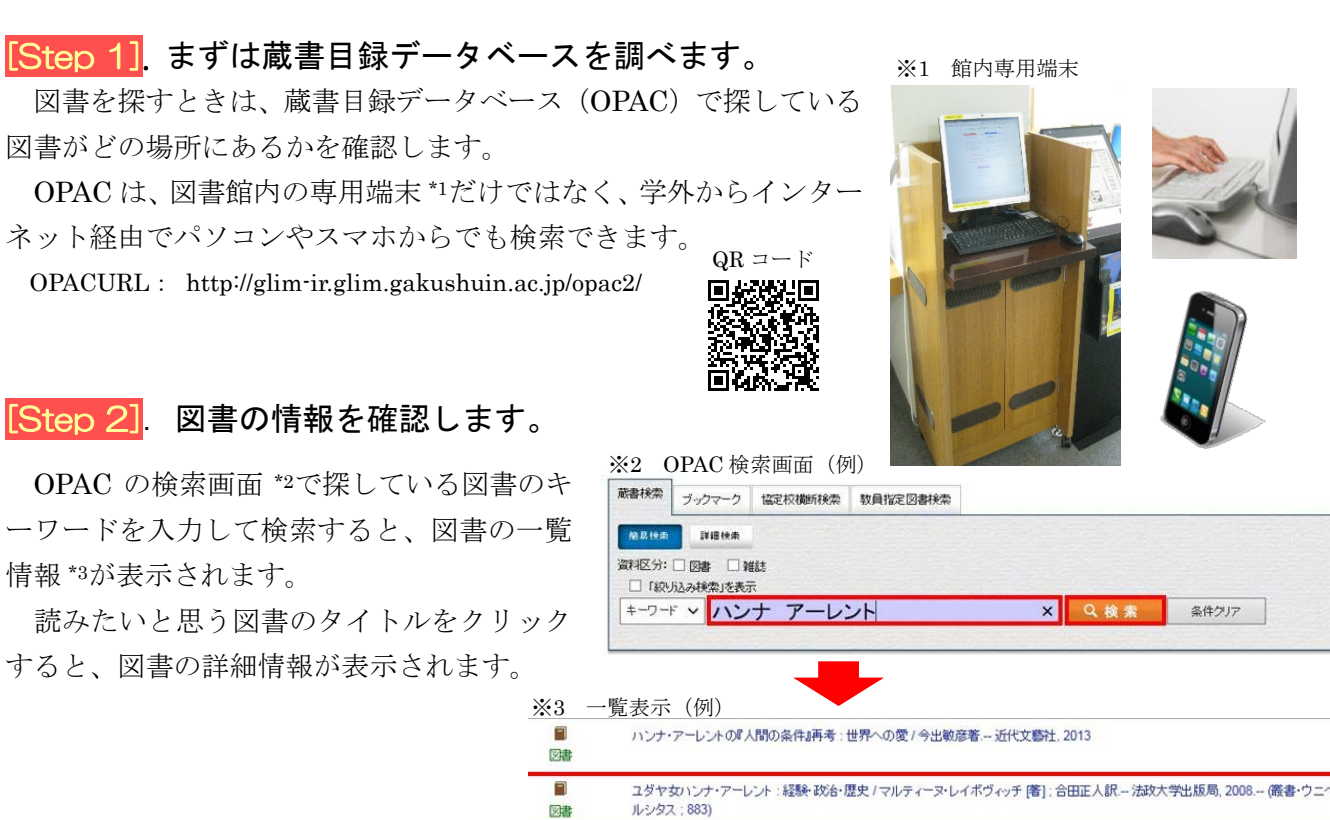

## <mark>Step 3]</mark>. 図書の置き場所を確認します。<sup>※4 所蔵情報(例)</sup>

図書の詳細情報の下部に、置いてある場所に ついての情報(所蔵情報)\*4が表示されます。 図書を探すときに重要な項目は、「配架場所」と 「請求記号」です。

「配架場所」には、図書の置かれているエリア\*5 が表示されます。

・「女大…」で始まる配架場所

⇒全て<u>学習院女子大学内</u>のエリア

・「女大…」以外で始まる配架場所

⇒全て学習院大学(目白)内のエリア

|     | 71 Mgs 111 HBX |                |     |      |       |       |     |             |     |
|-----|----------------|----------------|-----|------|-------|-------|-----|-------------|-----|
| 配架  | 場所をクリックすると配    | 架位置が表示され       | ます。 |      |       |       |     |             |     |
| No. | 配架場所           | 請求記号           | 巻次  | 資料状態 | 返却予定日 | 予約·取寄 | 請求票 | 資料番号        | 文庫名 |
| 1   | 大学図·1F開架       | 310.23/275     | -   | 利用可能 | -     | 申込    | ED刷 | TN012253596 |     |
| 2   | 東2法経図·書庫       | 311.2A/L53y//N | -   | 利用可能 | -     | 申込    | 印刷  | TN012605344 |     |
| 3   | 北2-4F哲学科·開架    | 311.2A/L53y    | -   | 利用可能 | -     | 申込    | 印刷  | TN013247190 |     |
| 4   | 女大図·開架         | 311.2/136      | -   | 利用可能 | -     | 申込    | 印刷  | TN901583804 |     |

#### ※5 「配架場所」の示す場所(抜粋)

| 女子大字図書館の王な配架場所         |                          |  |  |  |  |  |  |  |
|------------------------|--------------------------|--|--|--|--|--|--|--|
| 表示                     | 配架場所                     |  |  |  |  |  |  |  |
| 女大図・開架                 | 3 階                      |  |  |  |  |  |  |  |
| 女大園・カレント               | 3 階 への階段を上がって正面の書架       |  |  |  |  |  |  |  |
| 女大図・参考                 | 2 階 参考図書室                |  |  |  |  |  |  |  |
| 女大図・雑誌                 | 2 階 雑誌閲覧室                |  |  |  |  |  |  |  |
| 女大図・書庫                 | 書庫 学部生は立入禁止              |  |  |  |  |  |  |  |
| 女大図・貴重                 | 貴重図書 利用には特別な手続きが必要       |  |  |  |  |  |  |  |
| ※始まりが「女大□<br>(目白)になりまる | ・」以外の配架場所は、全て学習院大学<br>す。 |  |  |  |  |  |  |  |

「請求記号」には、配架場所内の具体的な置き場所が示されています。スラッシュで区切られ た数字や記号で表現されており、スラッシュが請求記号内の段の区切りとなっています \*6。図書 は、各段に記載された数字や記号の順で並んでいます\*7。

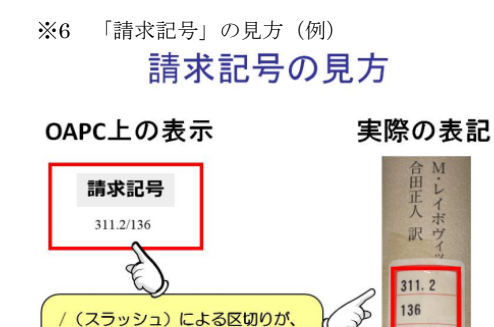

現物では、横線で

段ごとの仕切りとなっています。

※7 「請求記号」の並び順(例)

#### 図書館の資料は、請求記号順に並べられています。

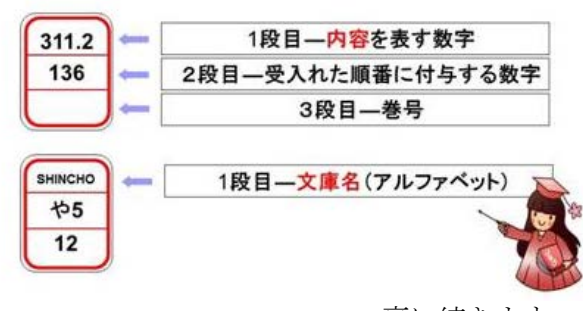

裏に続きます

## 図書館資料の探し方【図書編】

### [<mark>Step 4]</mark>. 図書の置いてある場所に探しに行きます。

図書の置いてある場所が分かったら、その場所まで図書を取りに行きます。

### 4-a. 配架場所が「女大図」で始まる図書(「女大図・書庫(・貴重)」は除く)

女子大学図書館内の該当する配架場所に到着したら、請求記号をもとに、図書の並んでいる書棚を探します。書棚の見出し表示\*8を見ると、どの請求記号の図書が並んでいるかおおよその位置が分かります。また、3階開架フロアには階段前とOPAC端末脇にフロアマップ\*9があるので、そちらも参考にしてください。

見出し表示をもとに書棚を確認すると、請求 記号の並び通りに図書が置いてあります\*10。周 囲には、類似した内容の図書も並んでいます。

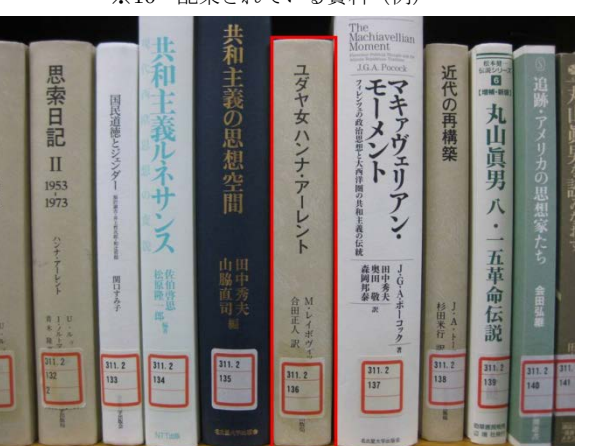

### ※10 配架されている資料(例)

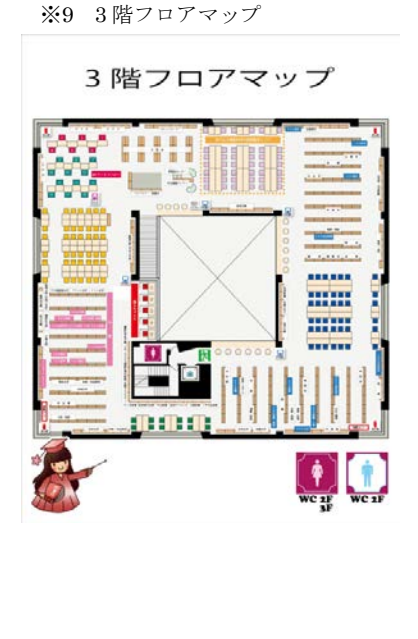

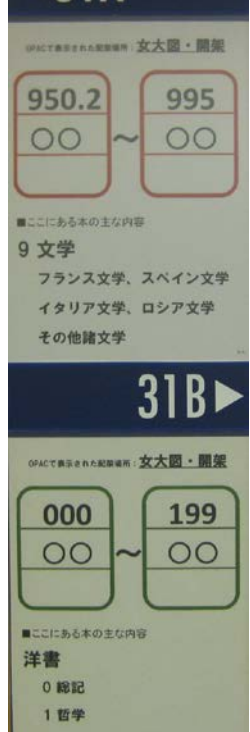

※8 書棚見出し(例)

31A

### 4-b. 配架場所が「女大図・書庫」の図書

女子大学図書館では、大学院生や教職員以外の方は「書庫」に入れません。「書庫」にある資料を見る場合は、カウンター職員に図書の取り出しをお願いします。

OPAC検索結果のプリントアウト\*11か、資料請求票\*12を使用してカウンターに申請します。

| [資料請求]<br>イデオロギーの<br>社会科学員書) | 要]<br>終焉:19 | 950年代にお  | ちける政 | 治思想の | 演漫について      | /ダニエル | ・ペル著 ; 岡 | 田直之訳- | 東京創元新社; 1969.8 ( |
|------------------------------|-------------|----------|------|------|-------------|-------|----------|-------|------------------|
| 8-9-8                        |             |          |      |      |             |       |          |       |                  |
| 年月次                          |             |          |      |      |             |       |          |       |                  |
| 記架場所                         | <b>東</b> 木  | E .      |      |      |             |       |          |       |                  |
| 請求記号                         | 3119        | 46       |      |      |             |       |          |       |                  |
| 快艇                           | 利用          | 可解       |      |      |             |       |          |       |                  |
| 類原目                          |             |          |      |      |             |       |          |       |                  |
| 資料委号                         | TNBC        | 00503734 |      |      |             |       |          |       |                  |
| 請求勝号:                        |             | 考(       | ٠    | я    | 8)          |       |          |       |                  |
| [目付:                         | 年           | 月        | í    | 1    |             |       |          |       |                  |
| [(                           |             |          | ) 9  | 科/研究 | 料・卒業生・      | その他]  | [学年:     | 1     |                  |
|                              |             |          |      |      | 1 1 10 10 1 |       |          |       | ,                |
| 【利用負責方:                      |             |          |      |      | 1 [ 10 12 : |       |          |       | 1                |

| 学習院女子大学図書                                            | 館資料利用申込           | 利用日-貸出日<br>年   | 月日              | 返却日<br>年 月        | E        |
|------------------------------------------------------|-------------------|----------------|-----------------|-------------------|----------|
| 請求 /<br>記号 /                                         | 7                 | 利用 閲覧<br>方法 視聴 | / 貸出            |                   |          |
| タイトル・誌名(発行                                           | 機関) ※1タイトルにつ      | き1枚ご利用ください     | * 10            | 入不要(職員紀入書         | 0        |
|                                                      |                   |                |                 | 雜·他               | Ħ        |
|                                                      |                   |                |                 |                   |          |
|                                                      |                   |                | 101.396         | AV                | ŝ        |
| 巻号/年月日                                               |                   |                | 開展              | AV<br>維一他<br>AV   |          |
| 巻号/年月日<br>資料 雑誌・CD・CD-F<br>種別 他(                     | ROM・マイクロ・<br>)    | 資料 T/Z         | 資出              | AV<br>雑一怕<br>AV   | 10<br>10 |
| 巻号/年月日<br>資料 雑誌 · CD · CD -<br>種別 他(<br>学職番号 · 救職員番号 | ROM - マイクロ -<br>) | 資料<br>ID<br>年) | <b>資出</b><br>第出 | AV<br>雑 · 他<br>AV |          |

### 4-c. 上記「4-a, 4-b」以外の配架場所の図書

場所によって利用の方法が異なりますので、カウンターにお問い合わせください。

※図書館資料の探し方については、こちらのページも参考にしてください。

URL : http://www.gwc.gakushuin.ac.jp/library/howtouse.html

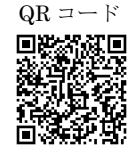

学習院女子大学図書館 最終更新:2017.2.15